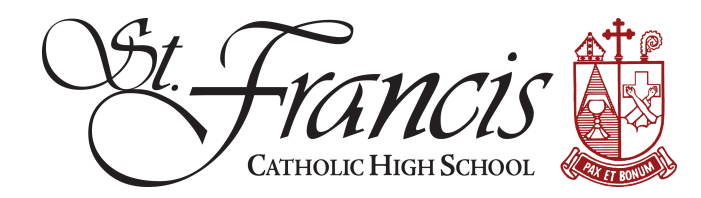

## **PowerSchool Parent Account setup**

Access the PowerSchool Parent Portal through the url: https://stfrancishs.powerschool.com/public By default, you'll come to the Sign In tab. The first time you access this screen, click on the "Create Account" tab.

|                                        | PowerSchc                                                                                                    | ol                                                               |                                                                                      |         |                                |                                               |
|----------------------------------------|----------------------------------------------------------------------------------------------------|------------------------------------------------------------------|--------------------------------------------------------------------------------------|---------|--------------------------------|-----------------------------------------------|
|                                        | Student and                                                                                                    | l Parent Sig                                                     | gn In                                                                                |         |                                |                                               |
|                                        | Sign In Create                                                                                                    | Account                                                          |                                                                                      |         |                                |                                               |
|                                        | Username                                                                                                    |                                                                  |                                                                                      |         |                                |                                               |
|                                        | Password                                                                                                    |                                                                  |                                                                                      |         |                                |                                               |
|                                        |                                                                                                    | Forgot Use                                                       | ername or Password?                                                                  |         |                                |                                               |
|                                        |                                                                                                    |                                                                  |                                                                                      |         |                                |                                               |
|                                        | Copyright © 2005-2016 Po<br>All trademarks are either ov                                                              | verSchool Group LLC and/<br>ned or licensed by PowerS            | or its affiliate(s). All rights reserved.<br>School Group LLC and/or its affiliates. | Sign In |                                |                                               |
| Powe<br>Stude                          | Copyright © 2005-2016 Por<br>All trademarks are either ov<br>erSchool<br>nt and Parent                                | rerSchool Group LLC and/<br>ned or licensed by PowerS<br>Sign In | or its affiliate(s). All rights reserved.<br>School Group LLC and/or its affiliates. | Sign In | our next scr                   | een will look like thi                        |
| Powe<br>Stude                          | Copyright © 2005-2016 Por<br>All trademarks are either ov<br>erSchool<br>nt and Parent<br>Create Account              | rerSchool Group LLC and/<br>ned or licensed by PowerS<br>Sign In | or its affiliate(s). All rights reserved.<br>School Group LLC and/or its affiliates. | Sign In | our next scr                   | een will look like thi<br>eate Account" butto |
| Powe<br>Studer<br>Sign In<br>Create an | Copyright © 2005-2016 Por<br>All trademarks are either ov<br>erSchool<br>nt and Parent<br>Create Account<br>n Account | verSchool Group LLC and/<br>ned or licensed by PowerS<br>Sign In | or its affiliate(s). All rights reserved.<br>School Group LLC and/or its affiliates. | Sign In | our next scr<br>Click the "Cre | een will look like thi<br>eate Account" butto |

All trademarks are either owned or licensed by PowerSchool Group LLC and/or its affiliates.

You'll be asked to fill in your information, name, email, desired user name and a password (*you get to select one that works well for you!*)

You <u>must</u> add at least one student at the time you create your account. Additional students may be entered at the time of account creation or upon login to the Parent Portal, under Account Preferences, Students Tab, Add student.

What you'll need to link your student(s) is the **Student Name, Access ID**, **Access Password** and Relationship. This was provided to you in a separate email.

Once you've entered your student(s), scroll down to the bottom of the screen and click "Enter"

| PowerSchool                                                        |                                     |                 |
|--------------------------------------------------------------------|-------------------------------------|-----------------|
| Create Parent Account                                              |                                     |                 |
| First Name                                                         | Joe                                 |                 |
| Last Name                                                          | Smith                               |                 |
| Email                                                              | JoeSmith123@abcd.org                |                 |
| Desired Username                                                   | JSmithPS                            |                 |
| Password                                                           | •••••                               | Better          |
| Re-enter Password                                                  | •••••                               |                 |
| Password must:                                                     | •Be at least 6                      | characters long |
| Link Students to Account                                           |                                     |                 |
| Enter the Access ID, Access Password, and R<br>your Parent Account | telationship for each student you v | vish to add to  |
| Student Name                                                       | Alicia Smith                        |                 |
| Access ID                                                          | SmithAlicia                         |                 |
| Access Password                                                    |                                     |                 |
|                                                                    | ••••                                |                 |

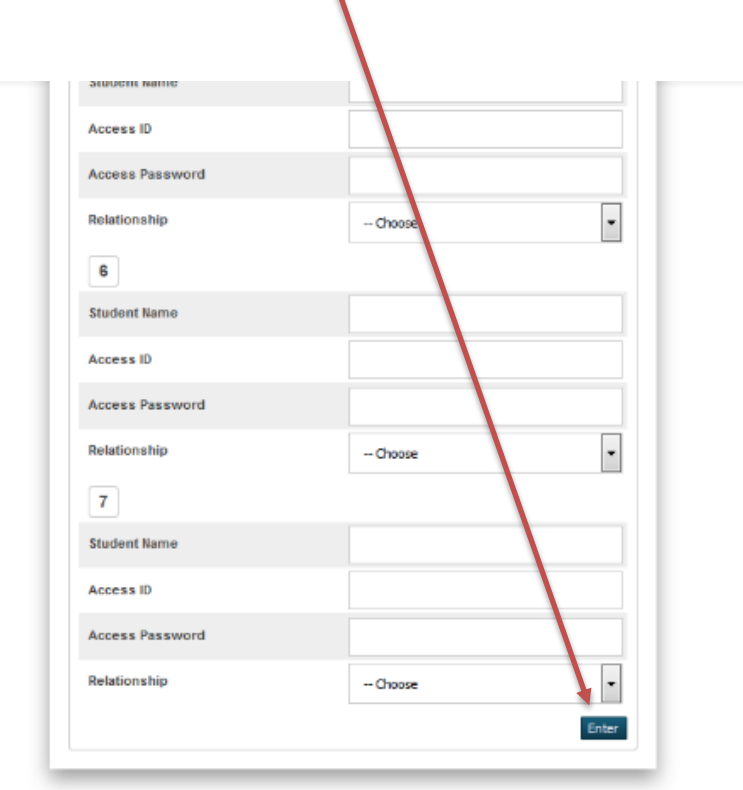

Copyright @ 2005-2016 PowerSchool Group LLC and/or its affiliate(s). All rights reserved. All trademarks are either owned or licensed by PowerSchool Group LLC and/or its affiliates. PowerSchool.com

## SAMPLE LOGIN SCREEN

| ation                    | Grades and Attendance      |           |     |    |   |    |           |    |   |   |                                                                    |    |       |         |          |          |         |
|--------------------------|----------------------------|-----------|-----|----|---|----|-----------|----|---|---|--------------------------------------------------------------------|----|-------|---------|----------|----------|---------|
| Jacon                    |                            |           |     |    |   |    |           |    |   |   |                                                                    |    | Grade | S       |          |          |         |
| Grades and<br>Attendance |                            | Last Week |     |    |   |    | This Week |    |   |   | Attendance By Class                                                |    |       |         |          |          |         |
| Grade History            | Exp                        | м         | т   | w  | н | F  | м         | т  | w | н | Course                                                             | T1 | T2    | Q1      | S1       | Absences | Tardies |
| Locker                   | Z(All-SPC)                 |           | 0   |    |   | AV |           |    |   |   | Class of 2022 - Pooh Bear<br>Email McGreevy, Cassy                 |    |       |         |          | 2        | 0       |
| Attendance               | HRM(All,4,SCH,SPC)         |           |     |    |   |    |           | 18 |   |   | Homeroom - Freshman  Email Briggs, Brian - Rm: 300                 |    |       |         |          | 0        | 0       |
| Email                    | A(All-1,3-4,6-6L,SCH,SWP)  |           |     |    |   | 1  |           | 10 |   |   | English 9 (P)<br>Email Sellas, Duste - Rm: 515                     |    |       | [i]     | [1]      | 0        | 0       |
| My Schedule              | B(All-1,3-4,6-6L,SCH,SWP)  |           | 1.  | -  | - |    | -         | -  |   | - | - Introduction to Scripture (P) BI Email McFadden, James - Rm: 504 |    |       | [i]     | [i]      | 0        | 0       |
| School                   | B(All-1,3-4,6-6L,SCH,SWP)  |           |     |    |   |    |           |    |   |   | Jesus Through the Ages (P)<br>Email McFadden, James - Rm: 504      |    |       |         |          | 0        | 0       |
| Account                  | C(All-1,3-4,6-6L,SCH,SWP)  |           |     |    |   | -  |           |    |   |   | Hon Biology (HP) Biology HP) Hon Biology (HP) Hon Biology (HP)     |    |       | [1]     | [1]      | 0        | 0       |
| Discipline               | E(All,2-3L,5-5E,7-SCH,SWP) |           | 1 - | 15 | - | -  | 87        |    | - |   | Intro to Show Choir 🚳<br>Email Harris, Tina - Rm: 404              |    |       | [i]     | [i]      | 1        | 0       |
|                          | F(All,2,4-5E,7-SCH,SWP)    |           |     | 4  |   | AV |           |    |   |   | Geometry (P)  Email Pare, Jordan - Rm: 320                         |    |       | [1]     | [1]      | 1        | 0       |
| District Code<br>WMJT    | G(All,2,4-5E,7-SCH,SWP)    |           |     |    |   | AV | *         |    | × |   | SF Players (P) Email Anderson, Kiera - Rm: 406                     |    |       | [1]     | [1]      | 1        | 0       |
| App Store                | H(All,2,4-5E,7-SCH,SWP)    | 1         | 8   |    |   | AV |           |    |   |   | Spanish 1 (P)<br>Email Poncini, Ray - Rm: 506                      |    |       | [1]     | [1]      | 1        | 0       |
| GET IT ON                |                            |           |     |    |   |    |           |    |   |   |                                                                    |    | Atte  | endance | e Totals | 6        | 0       |

Please contact powerschool@stfrancishs.org for assistance

: